- 注解视图与模型项目对比
- •参数化注释
- 尺寸类型
- 排列尺寸
- 位置标签

## 扫码看视频

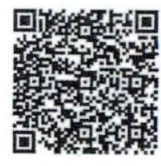

扫码看 3D

179

## 8.2 注解视图与模型项目

前面已经讲解了注解视图以及其是如何为输入注解服务的。下面将介绍注解视图和【模型项 目】命令是如何关联的。两者都用于从模型添加注解到工程图视图,但两者之间也具有明显不同 的功能。表8-1列出了两者之间的对比。

## 表 8-1 注解视图与模型项目对比

|      | 注解视图                                                                                                   | 模型项目                                                                                                    |
|------|----------------------------------------------------------------------------------------------------|----------------------------------------------------------------------------------------------------|
| 如何使用 | 修改模型"Annotations"文件夹中的注解视<br>图,然后使用视图调色板中的【输入注解】选<br>项或模型工程图中的视图 PropertyManager                       | 激活【模型项目】命令并调整选项                                                                                                |
| 功能   | 将模型中存在的尺寸和注解导人到特定的<br>视图方向中                                                                            | 具有用于指定导人尺寸和注解类型的选项以及要将其导入哪个<br>视图的选项。结果是基于所选的选项,而不是现有的注解视图                                                     |
| 优点   | <ul> <li>为注解添加到工程图视图提供更好的控制方式</li> <li>保留了与注解视图的链接,因此可以自动更新工程图视图注解</li> <li>适用于基于模型的定义(MBD)</li> </ul> | <ul> <li>可以仅为所选特征添加尺寸</li> <li>可以添加注解视图无法识别的注解,例如阵列实例计数、毛虫和端点处理</li> <li>可以自动孔标注</li> <li>可以导入参考几何体</li> </ul> |
| 缺点   | 自定义过程可能较为耗时,且必须在模型<br>中完成                                                                              | 导人整个模型的尺寸时,仅提供较少的对注解添加到工程图视<br>图的控制方式                                                                          |

通常,在向工程图中添加模型信息时,没有正确或错误的方法。选择哪种方法应基于用户的 偏好和模型信息的易用性。一般情况下、将两种方法组合运用是最有效的方法。

在下面的示例中,将首先比较如何使用这两种方法添加"Spring Clamp"的尺寸,然后再介绍 如何将这两种方法组合使用。

## 操作步骤

步骤1 打开零件 从 Lesson08 \ Case Study 文件夹内打开"Detailing Tools. SLDPRT" 文 件,如图 8-2 所示。

步骤2 查看"Annotations" 文件夹 展开 Annotations 文件夹,示例中已经存在了此模型的注解 视图以准备进行出详图,如图8-3所示。显示【特征 尺寸】并激活不同的视图进行预览。

步骤3 打开工程图 此零件的工程图已经完 成一部分, 若要访问它, 右键单击 Feature Manager 

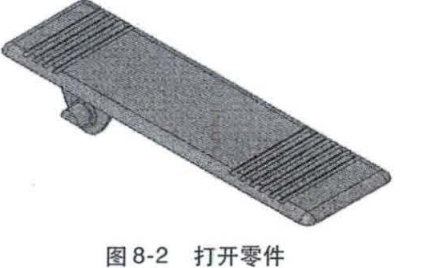